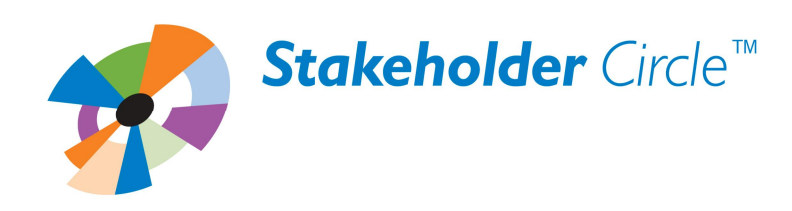

# Using the Stakeholder Circle® Software

Part 7: Data input: Step 4 – Engage

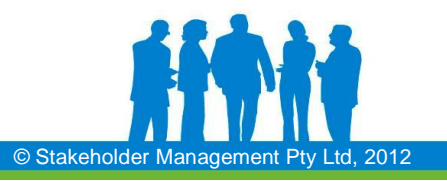

Stakeholder Management Pty Ltd

13 Martin Street South Melbourne VIC 3205 Australia Tel: +613 9696 8684 Fax: +613 9686 1404 Email: Iyndab@stakeholder-management.com

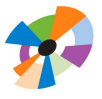

### **Contents by section** (each section can be downloaded separately)

- 1. Getting started
- 2. Login:
  - to trial version to full version
- 3. Applying the methodology
- 4. Data input: Step 1 Identify
- 5. Data input: Step 2 Prioritize
- 6. Data input: Step 3 Visualize
- 7. Data input: Step 4 Engage
- 8. Data input: Step 5 Measure effectiveness
- 9. Plan Communication
- **10. Version control**
- 11. Update stakeholders
- 12. Review changes
- 13. Reports
- 14. Other functions
- 15. Getting help

Download additional parts of this manual from:

http://www.stakeholdermapping.com/stakeholder-management-software-and-tools/98/

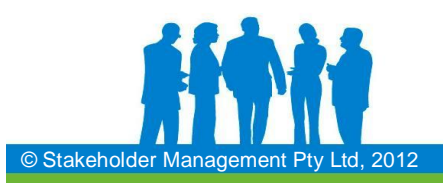

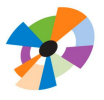

## Step 4 – Engage

Generally communication is in the form of regular reports, meetings and presentations, which may be pre-defined by the organisation or its customer.

In some cases it may be useful to map the *±*ngagementqprofile of certain stakeholders, particularly those identified as most important, or other stakeholders who may not be as supportive or engaged as the team considers necessary for the successful completion and implementation of the project or activity.

#### Select 'main menu' from the top left hand corner of the 'create SHC' screen

#### At 'main menu' select 'stakeholder list'

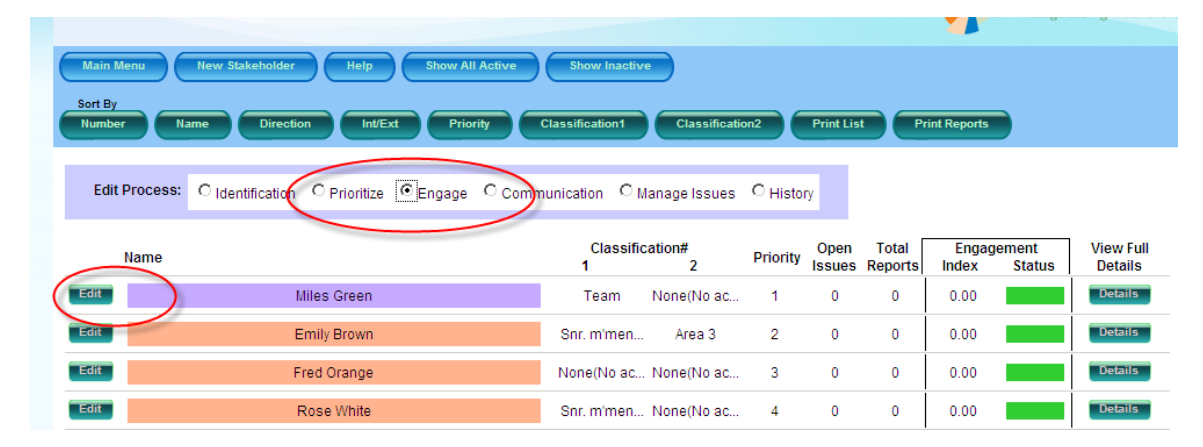

#### Select 'engage' button in 'edit process'

You can now begin to define each stakeholder sengagement profile. You can either select the  $\pm$ ditqbutton for each stakeholder or to input data for all stakeholders start with the first on the list and continue through the list by selecting the  $\pm$ extqor previousqbutton on the left hand side of the screen

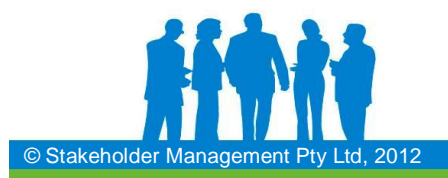

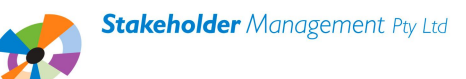

| tes 🍰                | .40.04.165/:   | otakenuluer.aspx |              |                                                                       |                        |       |                              |            |                |
|----------------------|----------------|------------------|--------------|-----------------------------------------------------------------------|------------------------|-------|------------------------------|------------|----------------|
| /120.148.84.163/5tak | eHolder.asp:   | ×                |              |                                                                       |                        |       | 🟠 • 🗟 • 🖿                    | 🖶 👻 Page 🕶 | Safety 👻 Tools |
| Stak                 | keho Ec        | lit / Set Stak   | eholder E    | ingagement Profile                                                    | (                      | Pr    | evious Next Close            | • Circle®  |                |
|                      | ain Me         |                  | Name :       | Emily Brown                                                           | Power :                | 4     | High Power                   | -          |                |
| Sor                  | rt By<br>Imber |                  | Role :       | sponsor                                                               | Proximi                | ty: 2 | Detached from the<br>project |            |                |
|                      |                |                  | Direction :  | Upwards  Outwards  Sidewards  Downwards Ownwards Geg.Managemeet       | ent) Urgency           | : 3   | Medium level of Urgency      |            |                |
|                      | Edit P         |                  |              | C Internal C External                                                 |                        |       |                              |            |                |
|                      | N              | Significance t   | o Project :  | Ownership                                                             |                        | 5     |                              | llı.<br>e  |                |
| Ed                   | HE             |                  |              | Interest                                                              |                        |       |                              |            |                |
| Ed                   | it.            | Importance T     | o Project :  | Important source of funds                                             | Supp                   |       |                              |            |                |
| Ed                   | HR.            | Requires From    | n Project :  | More organisational power                                             |                        | 1     |                              |            |                |
| Ed                   | it.            | Classi           | ification1 : | Sor, miment                                                           |                        | -     | 1 Receptiveness 5            |            |                |
| Ed                   | it .           | Classi           | fication2 :  | Area 3                                                                |                        |       | Show History                 |            |                |
| Ed                   | it             |                  |              | *** Set current and optimal levels of Receptiveness a                 | nd Support ***         |       |                              |            |                |
| Ed                   | it             |                  |              | Current Level of ; -                                                  |                        |       |                              |            |                |
| Ed                   | it i           |                  | Support :    | Neutron: is neither opposed or supportive                             |                        |       |                              |            |                |
| Ed                   | it             | Recep            | otiveness    | C1C2O3C4C5 Ambivalent: Tay agree to receive information, ur           | nlikely to respond     |       |                              |            |                |
| Ea                   |                | Engagem          | ent Index :  | 50.00                                                                 |                        |       |                              |            |                |
| Ed                   |                |                  | Current      | Target Level for : -                                                  | of other work commitme | ots   |                              |            |                |
| Ed                   | it             | Deeee            | Support      | C + C + C + C + High ender three side respond to information          |                        |       |                              |            |                |
| Ed                   | it             | Recel            | uveness : •  | 0102030405                                                            |                        |       |                              |            |                |
| Ed                   | R.             |                  |              |                                                                       |                        |       |                              |            |                |
| Ed                   | it i           |                  |              | Submit                                                                |                        |       |                              |            |                |
| Ea                   | it             |                  | Matrick      | © Stakeholder Management Pty Ltd.<br>French IVOne(INO ac IVOne(INO ac | 16 U (                 |       | 0.00                         |            |                |
|                      |                |                  |              |                                                                       |                        |       |                              |            |                |
|                      |                |                  |              |                                                                       |                        |       |                              |            |                |

**Note:** For large stakeholder communities you may choose to develop engagement profiles for the most important stakeholders.

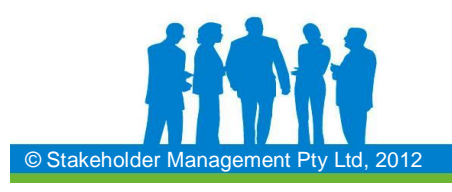